## "ORARIO DI RICEVIMENTO" Aggiornamento

Andare sul sito: <u>https://www.portaleargo.it/</u> e scegliere l'icona <u>DidUP</u>:

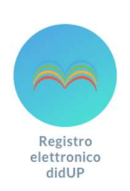

Si aprirà la pagina in cui inserire le credenziali di accesso: nome.cognome.sc22849, la password e successivamente apparirà:

| Aid <sup>up</sup>                                                                                     | ISTITUTO CO | DMPRENSIVO STATALE - "MARIANNA DIONIGI"                                                                                                    | ? 🙎 CARLA.PERAZZOLI.SC22849                                                                  |
|----------------------------------------------------------------------------------------------------|-------------|----------------------------------------------------------------------------------------------------|----------------------------------------------------------------------------------------------|
| Menù<br><sup>(1)</sup> Home                                                                           | ×           | EFFETTUA UNA SUPPLENZA ঝ                                                                                                    | Visualizza dati al:                                                                          |
| Scrutini                                                                                              | *           | BACHECA                                                                                                    | CONDIVISIONE DOCUMENTI ALUNNI                                                                |
| <ul> <li>Bacheca</li> <li>Comunicazioni</li> <li>Orazio</li> </ul>                                    | *           | <ol> <li>messaggi pubblicati oggi</li> <li>messaggi con richiesta presa visione richiesta</li> <li>messaggi con adesione proposta</li> </ol> | <mark>O</mark> nuovi file caricati dagli alunni oggi<br><mark>O</mark> file non ancora visti |
| <ul> <li>Grand</li> <li>Stampe</li> <li>Strumenti</li> <li>Accedi a bSmart</li> <li>Logout</li> </ul> | *           | Classe 1C →<br>ORDINARIO<br>SCUOLA SEC. I GRADO LANUVIO<br>Messaggi da leggere: 0                                                            | Classe 2C →<br>ORDINARIO<br>SCUOLA SEC. I GRADO LANUVIO<br>Messaggi da leggere: 0            |

Selezionare "Comunicazioni" e successivamente "Ricevimento docente".

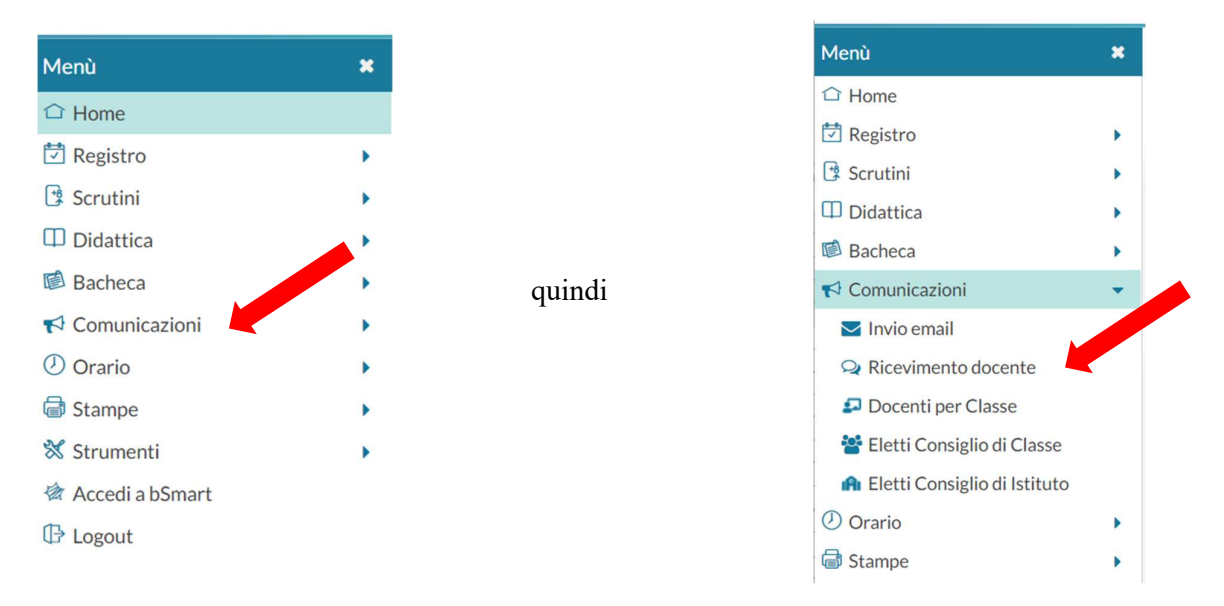

## Nella parte centrale apparirà la seguente barra: Ricevimenti docente dal

| Da | ıl:  |       | Al:  |             | giorna         | Elenco pre | notazioni | Aggiungi |
|----|------|-------|------|-------------|----------------|------------|-----------|----------|
|    |      |       |      |             |                |            |           |          |
|    | ΠΑΤΑ | STATO | PREN | ANNOTAZIONE | LUOGO DEL RICE | LINK       | ΑΤΤΙΥΟ    |          |

Cliccando su "Aggiungi" apparirà la seguente finestra che andrà compilata <u>per ogni giorno</u> in cui faremo ricevimento.

| ggiungi ricevimento                                                                                                    | Indietro   |
|----------------------------------------------------------------------------------------------------|------------|
| ATTIVO (Le famiglie possono effettuare prenotazioni)                                                                               |            |
| Ricevimento Singolo O Ricevimento Periodico                                                                                        |            |
| Data del ricevimento<br>gg/mm/aaaa  Ore: hh  Minuti: mm  Minuti: mm                                                                |            |
| Classe/i destinatarie del ricevimento     Il ricevimento è aperto a tutti. Clicca per limitarne la visibilità ad alcune classi     | × X        |
| Opzioni       Prenotazione consentita dalle         ● Un ricevimento da       10 posti         ○ Più ricevimenti da       10 posti |            |
| Altre informazioni per le famiglie                                                                                                 |            |
| Link: https://                                                                                                    |            |
| Note: Specificare delle note per le famiglie                                                                                       |            |
| E-mail docente: carla.perazzoli@icdionigi.edu.it                                                                                   | via mail)  |
| (Riceverai una mail in caso di prenotazione o disdetta solo se è attiva la relativa opzione in "Strumenti > Opzioni f              | famiglia") |

## Attivo: va lasciato selezionato.

<u>Tipo di ricevimento</u>: lasciare "Ricevimento singolo", altrimenti il sistema darà in automatico il ricevimento tutte le settimane!

Data Ricevimento: scegliere dal calendarietto la giornata di ricevimento.

Dalle ore / Alle ore: Inserire l'orario di ricevimento.

Classi destinatarie del ricevimento: specificare le classi qualora vi fossero date differenti.

<u>Opzioni</u>: lasciando questa voce selezionata e scegliendo il numero massimo di colloqui prenotabili (io ne ho messi 4), i prenotati non avranno un ordine cronologico. Scegliendo, invece, "Più ricevimenti da ..." chi si prenota potrà scegliere esattamente da che ora a che ora avere un colloquio.

Prenotazione consentita dalle ore: scegliere una finestra temporale per poter prendere un appuntamento.

<u>Luogo di ricevimento</u>: Scuola in presenza/Online su Google Meet. <u>Attenzione:</u> per i ricevimenti pomeridiani non va inserita alcuna alternativa, sono tutti in presenza.

<u>Link</u>: evitare di inserire un link. I link dovranno essere differenti per ogni genitore, inserendo un unico link si rischia che più genitori si colleghino contemporaneamente. Ad ogni richiedente andrà inviato un link.

Note: Inserire: "Per poter effettuare il ricevimento Online su Google Meet, dopo aver prenotato, è necessario inviare una mail al docente con richiesta del link di accesso alla piattaforma."

E-Mail docente: inserire un indirizzo mail che si controlla.

Volendo/dovendo sostituire l'e-mail che appare di default è consigliabile seguire la seguente procedura: andare su <u>https://www.portaleargo.it</u>, cliccare su "Accedi al profilo", che si trova in alto a destra, inserire nome utente e Password. Si aprirà una nuova pagina. Cliccando su "profilo utente", sulla sinistra, vedremo la nostra anagrafica, che può essere modificata cliccando sull'apposita icona "Modifica"

Pubblica: va lasciato selezionato.

Infine, cliccare su "Inserisci"

La procedura va ripetuta tante volte quante sono le date del ricevimento antimeridiano.

In caso di errore, basterà:

- 1) selezionare la riga da correggere
- 2) cliccare sulla matita, effettuare le correzioni e salvare.

| 0 | DATA RICE | STATO<br>PRENOTA | PRENOTAZI<br>CONSENTITE | ANNOTAZIONE | LUOGO DEL RICE    | LINK | ATTIVO |     |
|---|-----------|------------------|-------------------------|-------------|-------------------|------|--------|-----|
|   |           | 0/4              | dalle 08:00 d           |             | Piattaforma Googl |      | Si     | Ø 8 |

Per cancellare quanto fatto, dopo aver selezionato la riga da rimuovere cliccare su (x)

Per visualizzare le eventuali prenotazioni cliccare su "Elenco prenotazioni"

Attenzione: per fare in modo che arrivi una e-mail di avviso di prenotazione o di annullamento di prenotazione è necessario eseguire un ulteriore passaggio.

Selezionare dalla barra a sinistra "Strumenti"

| Menù              | ×  |
|-------------------|----|
|                   |    |
|                   |    |
| Registro          | •  |
| 😫 Scrutini        | •  |
| Didattica         | •  |
| Bacheca           | •  |
| 📢 Comunicazioni   | •  |
| () Orario         | •  |
|                   |    |
|                   | ĺ. |
| 🐼 Strumenti       | •  |
| 🖉 Accedi a bSmart |    |
| C Logout          |    |

Mettere la spunta su: "Voglio ricevere..." ed infine salvare!

Esiste la possibilità di annotare sul registro quanto detto con la famiglia.

Bisogna andare su Didattica→Scheda alunno/classe→scegliere la classe→cliccare sul singolo alunno→scorrere la pagina fino a

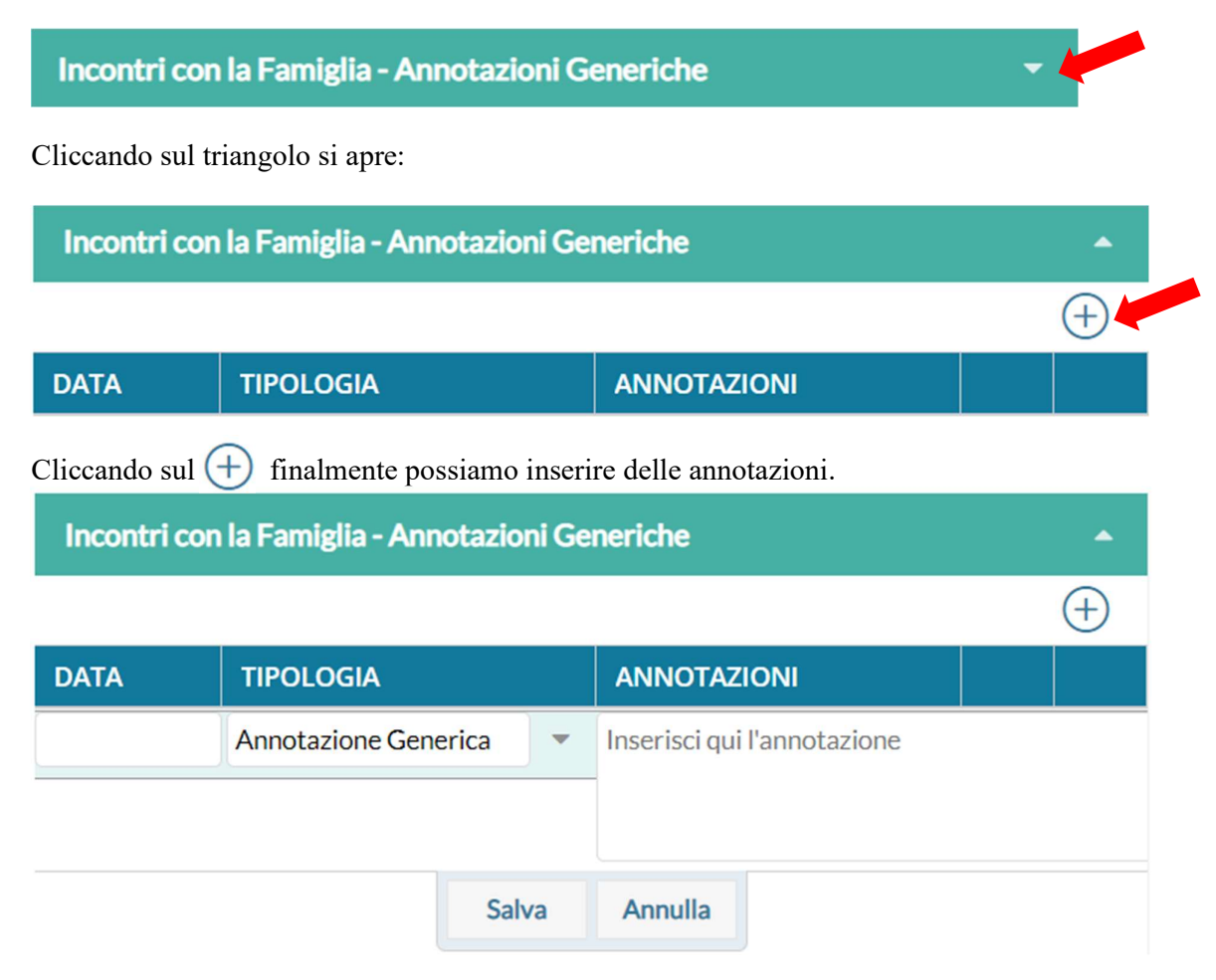

Prima di salvare, dobbiamo scegliere la tipologia dell'annotazione. Infine, si Salva! Questo tipo di annotazione è visibile solo dal nostro lato.